# Instructions for Chromebook Users

## **PLEASE NOTE:**

Some computers are not compatible with PowerPoint. If you want to convert a PowerPoint presentation to Google Slides, follow these instructions or email us for assistance.

## HOW TO CONVERT A POWERPOINT TO GOOGLE SLIDES BY IMPORTING SLIDES:

- 1. Go to Google Drive.
- 2. Go to Google Slides.
- 3. Create a new 'Blank Presentation'.
- 4. In the new Presentation, select File>Import Slides.
- 5. Upload the PowerPoint file.
- 6. Select all the newly converted slides

## **QUESTIONS:**

## **Kristin Mullady**

Financial Education Specialist Certified CU Financial Counselor *kristinm@pnwfcu.org* 

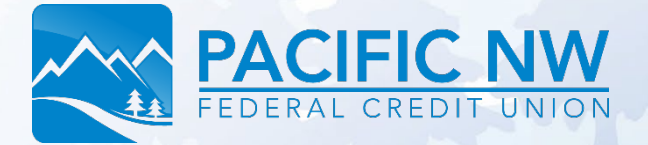

Want more Financial Literacy tools? Visit: pnwfcu.org/school-resources

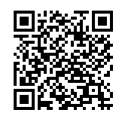